# CAPAX 2000 二次元電子高度規

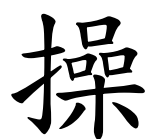

作

丰

册

# 鑫禾興業有限公司

GOLDEN-HOPE ENTERPRISE CO., LTD.

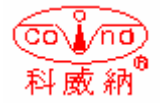

台中市 401 自由路四段 323 號4F 4F #323, Sec. 4, Tsu-Yu Road, Taichung City 401, Taiwan TEL: 886-4-22132796 FAX: 886-4-22130958 E-mail: covina.g1234@msa.hinet.net

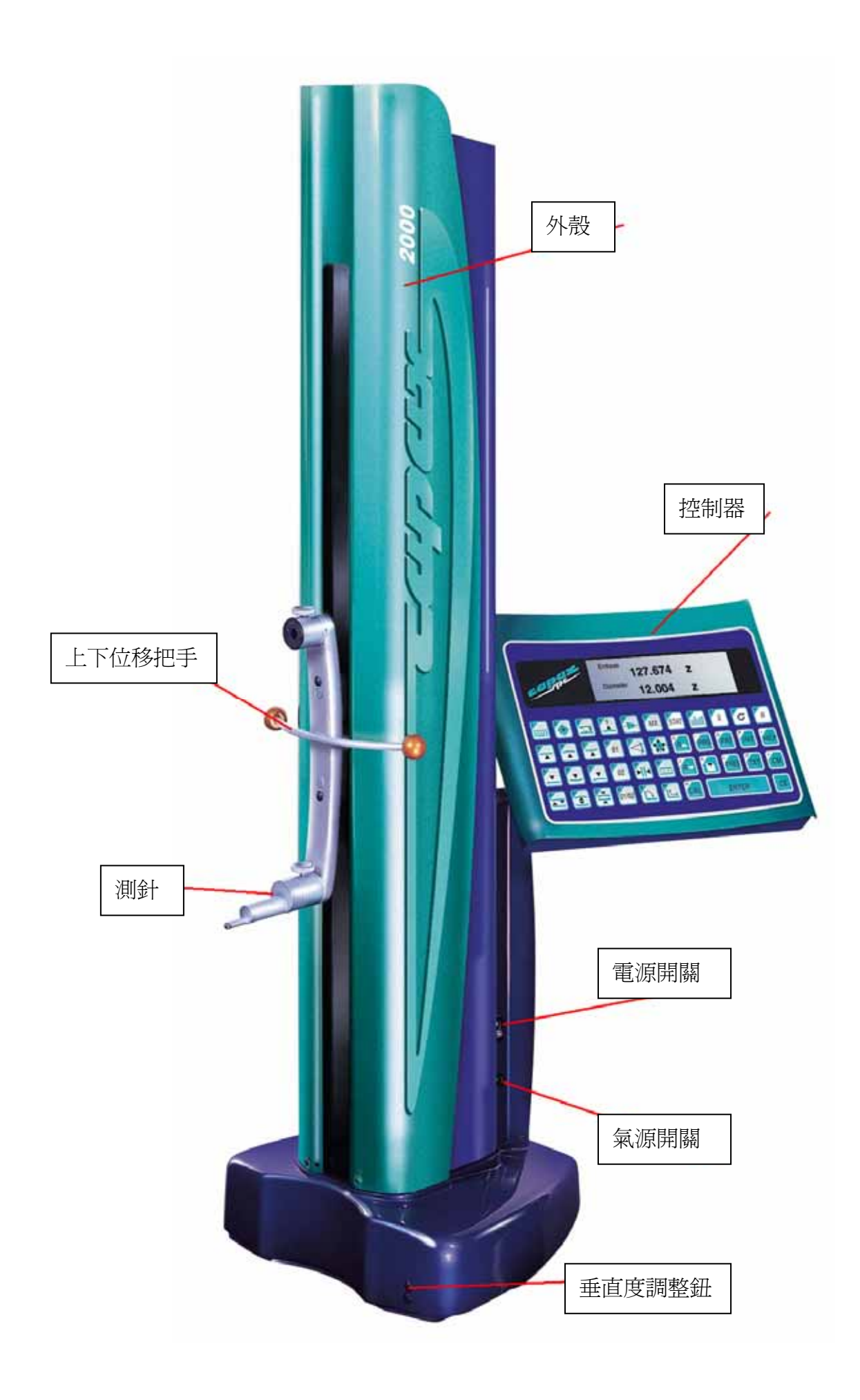

# 一、主要功能說明

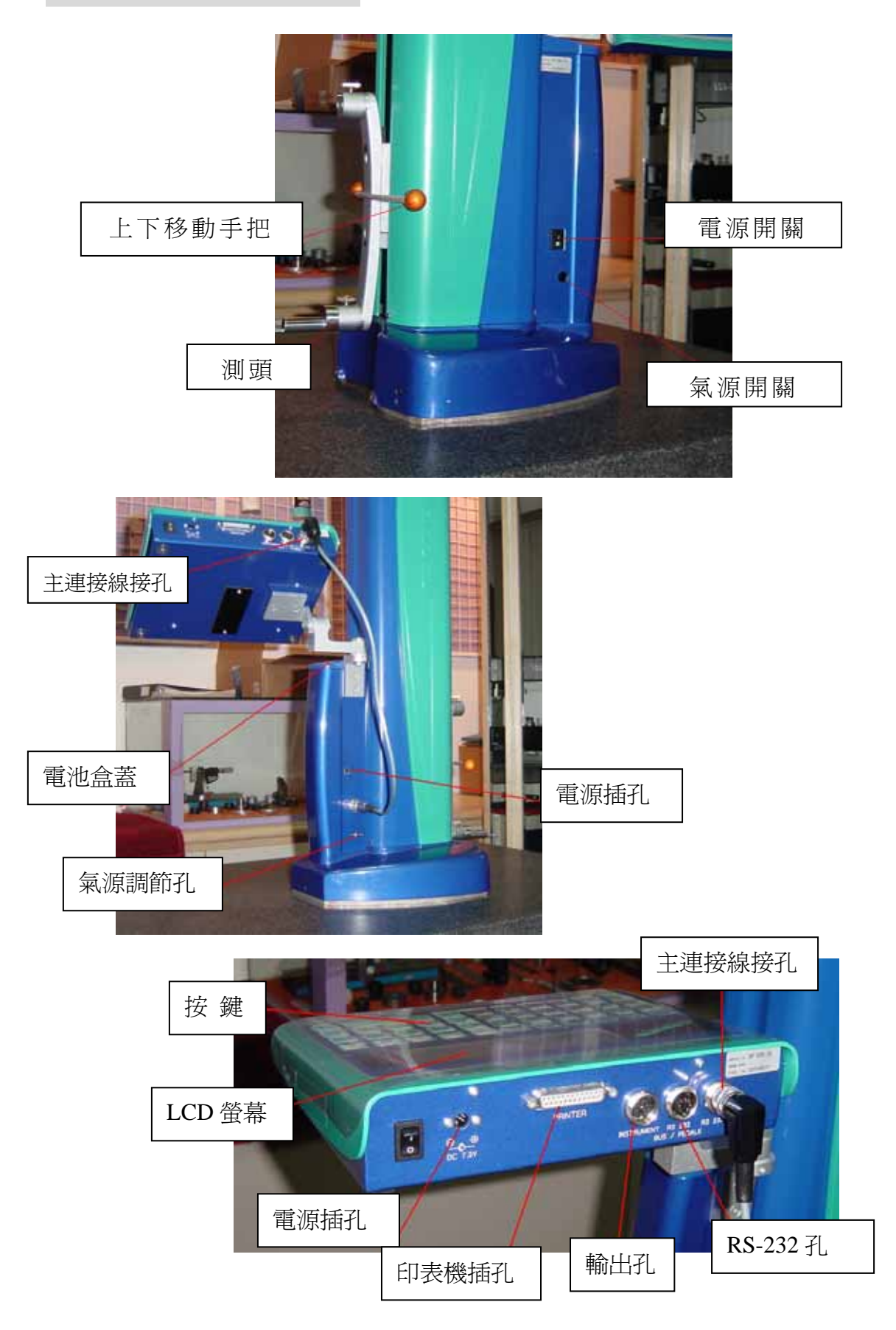

#### 二、運送包裝

如須運送請保留原包裝箱並它包裝運送。

(1) 使用環境

建議使用 0 級或 1 級之花崗岩平台並加上防震裝置, 以利現場使用,為確保量測準確,請保持 18 至 20℃之室 內溫度。

(2) 裝入電池匣

打開電池蓋並抓住電池匣之布帶插入電池盒中,蓋上 電池蓋。

- (3) 裝入控制器
  - 將控制器置於支撐架上,用 3mm 之六角板手將控制器
     道,並將機台主體與控制器以連接 Cable 來連接。
  - 2.本機提供 2 個充電池,每個電池充電滿後可使用 5 小時,請不要將電源線插上連續充電,以免降低電池壽命,以下建議可有效延長電池之壽命。
    - A.電池儲存時須充電到滿,存放時間超過一年則電池之容量將降低 50%,經常使用電池可以讓電池發揮最大效用,使用 20 次左右是電池容量最高的時候,充滿電後可以連續使用 5-6 小時。
    - B.當出現"Bat Low"時,儀器可續用 15 分鐘,這時請 更換電池或插入充電器充電。
  - 3.標準電池滿載是 6V 而充電器之電壓為 6.8V。
  - 4.控制器之背景光在沒有操作後 60 秒自動關閉,再按
    "Enter"後重現,當電池低 5.3V 自動關閉充電至 5.8V
    自動開啟。
  - 5.電壓降至 5.1V,將關閉整個儀器,請更換電池或插入充 電器。
  - 6.標準電池可放電約 300 次。
  - 7.電池可在機外充電
  - 8.請使用原廠電池充電器 No. 07.60147。
- (4) 緩衝電池

在控制器內置二個緩衝電池 1.5V/LR (AA) 作為記憶保持其壽命約二年。

#### 三、使用時注意事項

- (1) 清潔儀器之底部面及平台平面。
- (2) 裝入 6mm 直徑之標準測頭。
- (3)開機後,測頭自動下降至平台基準面並有二"嗶"聲,完成歸零動作,如電池低於 5.5V,則儀器不動,這時須先充電。
- (4)按氣源開闢按鍵,這時空氣幫浦會作動產生氣源,調整氣 壓按鍵閥,可以改變氣浮之壓力。
- (5)在每次開機後,測頭必須重新校正,當量測中室溫變化太 大或更換測頭時,必須重新校正測頭。

#### 四、待機畫面

開機後,將出現下面基本設定的畫面,我們叫它"Neutral position"(待機畫面),在右手邊,將連續出現一些重要訊息。 操作者可以在"Neutral position"畫面狀態下,進行各項設 定或執行各項功能。只要按"Enter"你可以結束任何功能或副 目錄回到待機畫面"Neutral position"。

以下訊息將出現在視窗中

- (1)程式版本及日期
   CAPAX SPC/V1.11
- (2)時間,小時及分鐘12:14

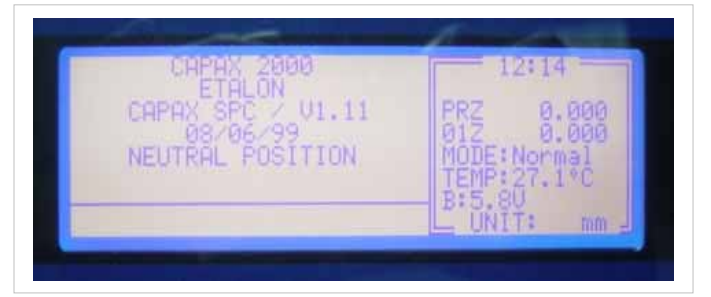

- (3)工作計數器,它顯示程式中有多少工件號碼被量測,當不 使用量測程式而以手動量測,則不顯示工件號碼。 Part number
- (4) 顯示 Z 或 X 軸之實際設定值RZ (PRX)
- (5) 顯示 Z 或 X 軸之第一或第二參考點數值01Z/01X (02Z/02X)
- (6)顯示桌上電腦選擇之操作模式"一般座標轉換或兩軸模式"
   MODE:

- (7)顯示環境溫度 TEMP:27.1℃
- (8) 顯示電池電壓B: 5.8V
- (9) 顯示使用公制或英制Unit:mm

#### 五、測針校正

- (1) 請使用原廠 ETALON 之設定規執行測針校正。
- (2) 用手將測頭移至 A 下端按
- (3) 測頭自動上昇至 A 並探測 A 面
- (4) 用手將測頭移至設定規上方。
- (5) 測頭自動下降至 B 並探測 B 面。
- (6) 測頭直徑自動顯示於 LCD 螢幕上。
  - 注意:要量測時,先用手動上下移動測頭於接近工件時, 再按功能執行鍵來量測。
- (7) 此時機台已經完成準備,可以開始量測工件。

#### 六、操作者輔助鍵

操作手冊儲存於控制器中,在"Neutral Position"按下 "HELP"鍵可顯示出功能之解釋,按下"PRT"可列印出註解。

- 七、量測平面
  - (1) 量測上端

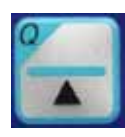

- 測頭上昇並顯示出端面之高度 向上探測端面 顯示 A 數據: 3 probe up 79.924 Z
- (2) 量測下端

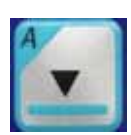

測頭下降並顯示出端面之高度
向下探測端面
顯示 A 數據: 3 probe down 115.010 Z
向下探測端面
顯示 B 數據: 2 probe down 55.168 Z

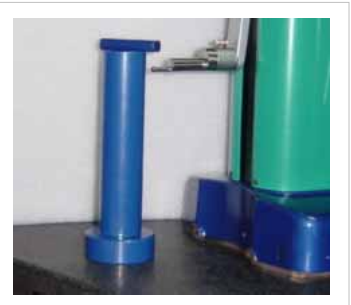

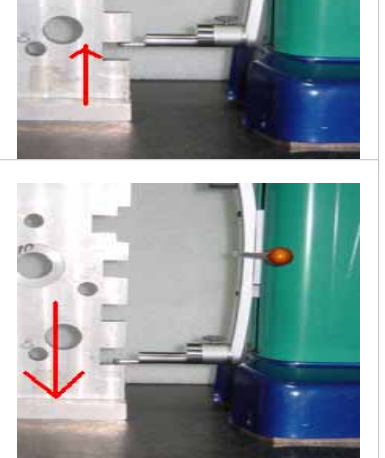

#### 八、量測溝槽

用手將測頭移進溝槽後,按功能鍵 測頭上昇後下降探測 顯示溝槽中心高度=67.526 寬度=25.431

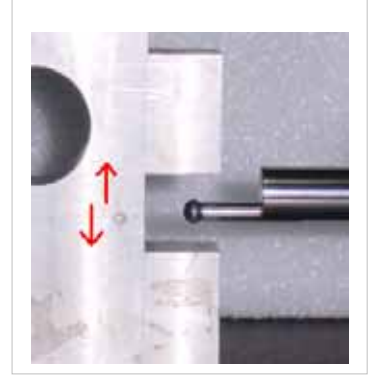

註:當量測溝槽孔中心及內、外直徑時,通常測針會先上測再下 降量測。

九、量測內孔

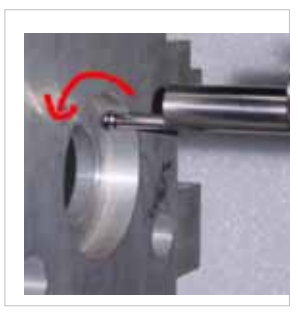

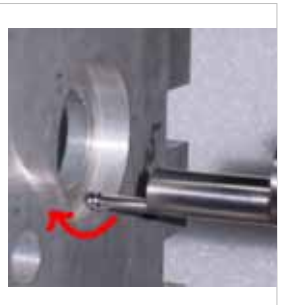

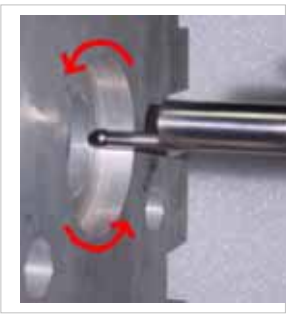

- (1)內孔之最高點
   用手將測頭移入內孔中後,按 鍵測頭
   上昇探測,這時,請移動工件,讓測頭經過內圓
   之最高點,經過一"嗶"聲後,顯示 "Bore up:
   92.5"。
- (2) 內孔之最低點

用手將測頭移入內孔中後,按R↓ ↓ 鍵 測頭下降探測,這時,請移動工件,讓測頭經過 內圓之最低點,經過一"嗶"聲後,顯示"Bore down:47.5"。

(3) 量测內孔之直徑及中心

用手將測頭移入內孔中後,按 R↓ ♪ 鍵測 頭上昇探測,這時,請移動工件,讓測頭經過內 圓之最高點,經過一"嗶"聲,測頭下降探測, 這時,再用手移動工件,讓測頭經過內孔之最低 點經過一"嗶"聲,顯示"Bore centre: 70.024, Diameter 45,162"。

#### 十、量測外徑外圓

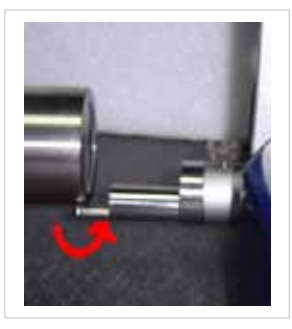

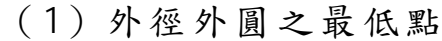

用手將測頭移至外圓之下端後,按 R↓鍵測頭上昇量測,這時,用手移動工件由左 至右,讓測頭經過外圓之最低點,經過一"嗶" 聲後,顯示"Shaft up:189.5"。

(2) 外徑外圓之最高點

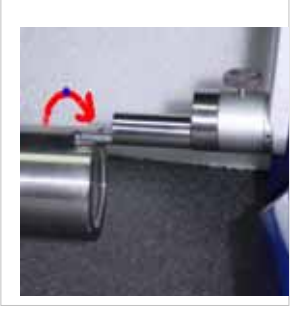

用手將測頭移至外圓之下端後,按 R↓鍵測頭下降量測,這時,用手移動工件由左 至右,讓測頭經過外圓之最高點,經過一"嗶" 聲後,顯示"Shaft down: 238.5"。

十一、外圓外徑之直徑及中心

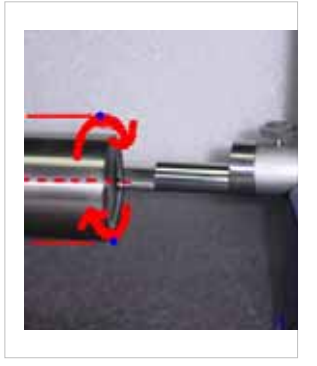

用手將測頭移至外圓之下端後,按 鍵測頭 上昇量測,經過一"嗶"聲後,用手左右移動工件, 使測頭經過外圓之最低點,再經過第二聲"嗶" 後,用手將測頭移至外圓之上端按"ENTER",測頭 下降探測,再經第一聲"嗶"後,左右移動工件, 使測頭經過最高點,經過第二聲"嗶"後,量測完 成,顯示"Shaft centre: 214.186, Diameter 48,968"。

十二、量測距離段差

(1) 兩平面之距離段差

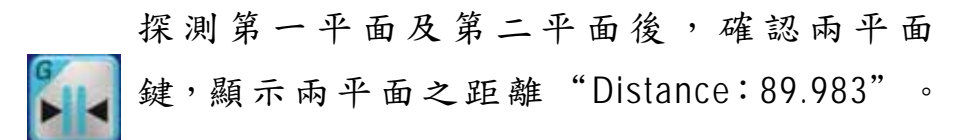

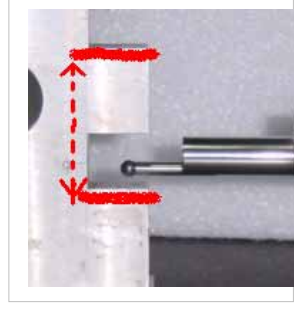

## 十三、中心點對稱值計算

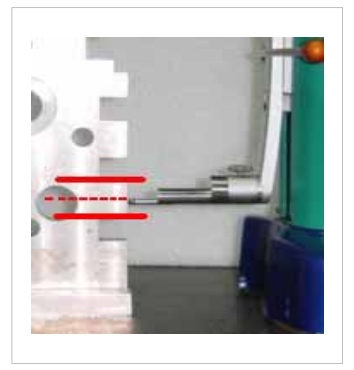

量測第一平面及第二平面後,確認兩平面後, 按 鍵,顯示兩平面之中間值 "Symetry: 97.628"。

十四、使用錐形測頭量測兩孔中心距離

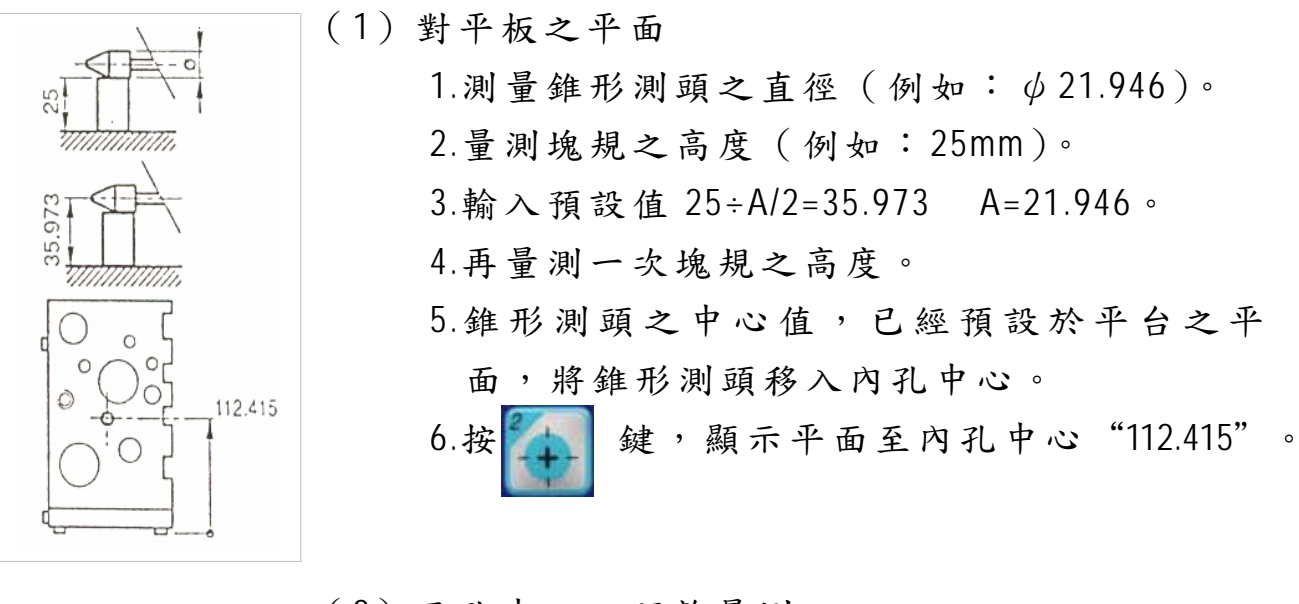

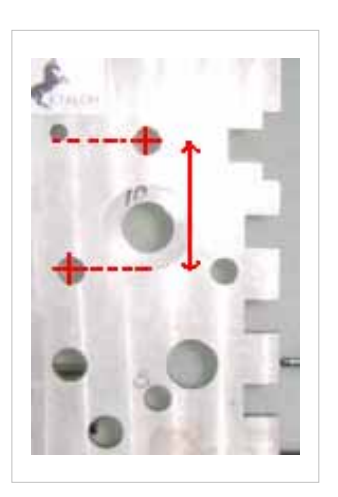

(2) 兩孔中心之距離量測

 1.準備好錐形測頭。
 2.將錐形測頭移至內孔1之中心。
 3.按 , 鍵。
 4.將錐形測頭移至內孔2之中心。
 5.按 , 顯示第一孔及第二孔中心之距離 = 95.218。 十五、第一及第二參考零點位置 01

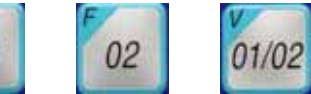

- (1)量測完畢後按"01"鍵,設定新的參考零點後, 原先設定之零點,將被消除掉。
- (2)針對內孔、外圓及溝槽之中心,可設定為參考 之零點。
- (3)量測後的所有記憶數值都可以設定為新的參考 零點。
- (4)所有新數據及新的軸向將被顯示於螢幕視窗中。
- (5)只要按下 "Zero reference key"鍵,你將失去第一及第二參考零點,另外探測平台平面後,按 01鍵,也是一樣會失去第一及第二參考

點。

- (6)在"2Axis"模式下,零點設定是雙軸同步進行。
- (7)在按"02"鍵允許預設其它之參考零點數值, 在量測其它尺寸後,按此鍵來設定新的預設值 同時保留原先之參考零點。
- (8) "01/02" 鍵可隨時切換二個參考零點來顯示出 不同的數值和不同的參考零點,此功能不適合 在"Coord.transf"座標轉換模式下使用。

#### 十六、量測平坦度及真圓度

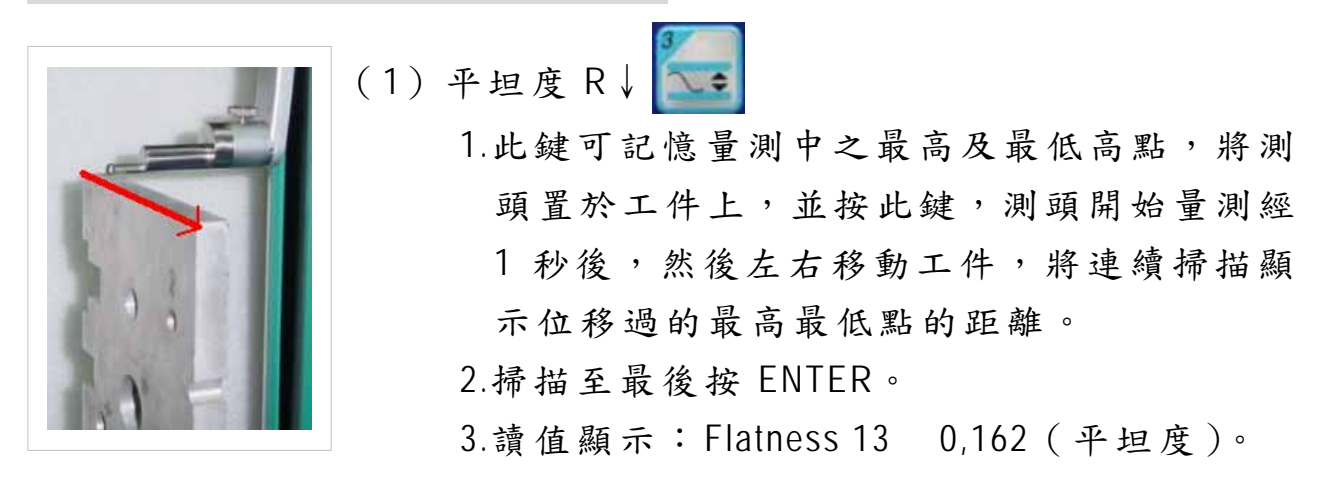

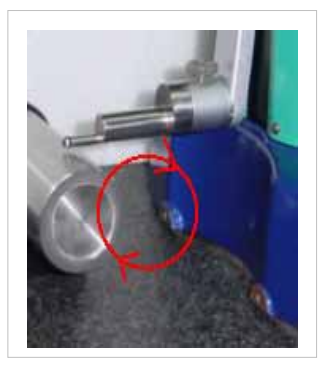

(2) 真圓度

 1.將測頭置於工件上方按此鍵,測頭下降測頭 開始探測,經1秒後,旋轉轉動工件連續顯 示最高及最低點的距離A。

2.讀值顯示: Roundness 12 0.012(真圓度)。

### 十七、電子測頭量測模式

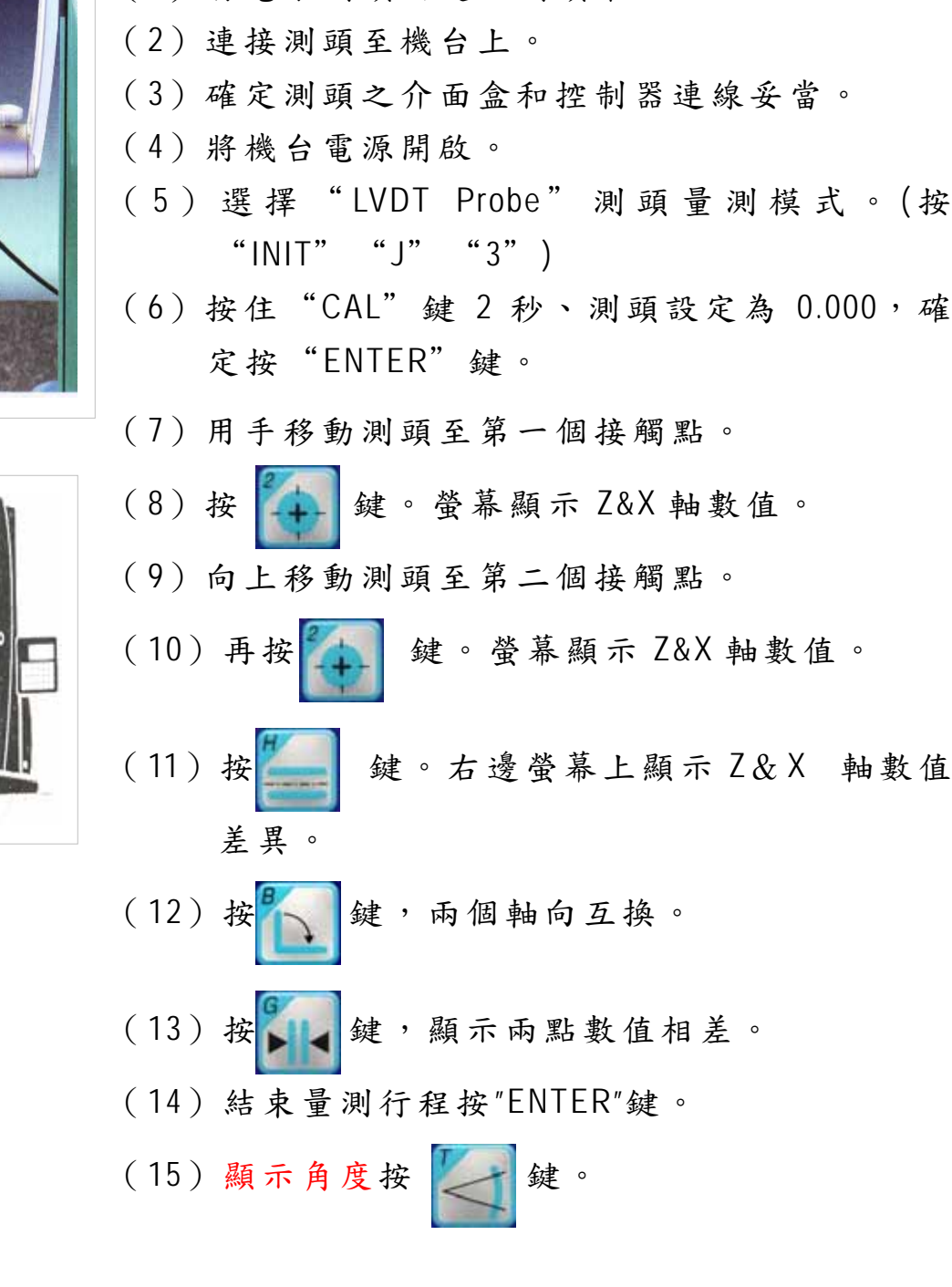

(1) 將電子測頭固定於測頭架上。

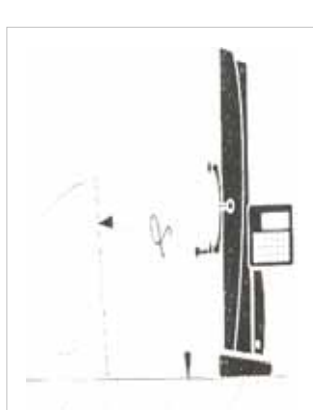

## 十八、預設功能

(

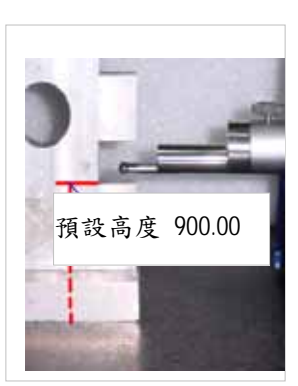

| 1) 輸入 R ↓ PRES 。<br>1 探測 "A" 高度。 | PRZI (<br>91Z<br>MODE: Nor  |
|----------------------------------|-----------------------------|
| 2.按 PRES 輸入預設值                   | TEMP:27.<br>B:5.7U<br>UNIT: |
| (900mm) °                        |                             |
| 3.輸入 🌠 探測 "A" ;                  | 高度。                         |
| 4.顯示:900.000mm。                  |                             |

(2) 清除歸零

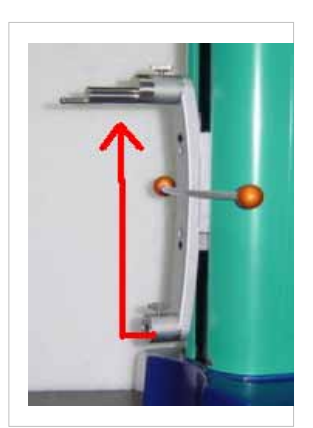

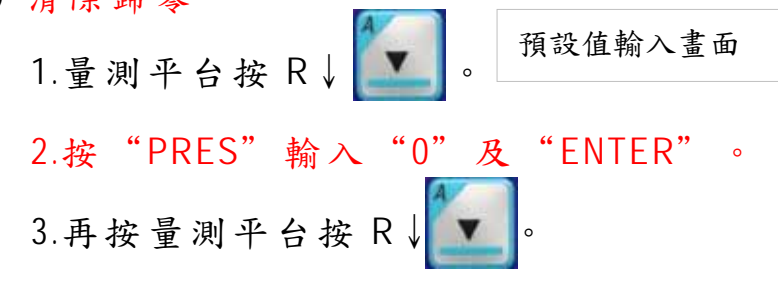

- (3) 延伸應用範圍
  - 由改換測頭至上測頭座,可延伸量測範圍從
     600mm 至 800mm。
  - 2.確認一個至少 200mm 高度的塊規(如標準設定規)。

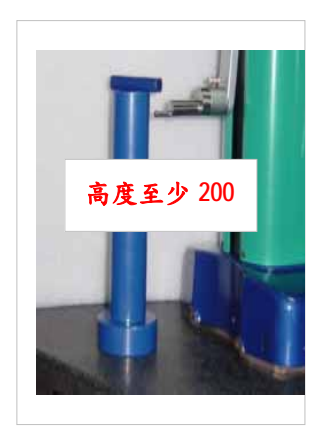

3.將測頭更換至上測頭座。
4.量測標準塊規按 R↓ 。
5.按 "PRES 的 輸入塊規值 (200)
6.再量測塊規按 R↓ 。
7.更換測頭至下測頭座。
8.固定測頭設定按 CAL .

十九、量測角度、錐度、垂直度 R↓

在平台上設置-可確認之定義長度的治具,如使用一直 規及一精密塊規組合而成。

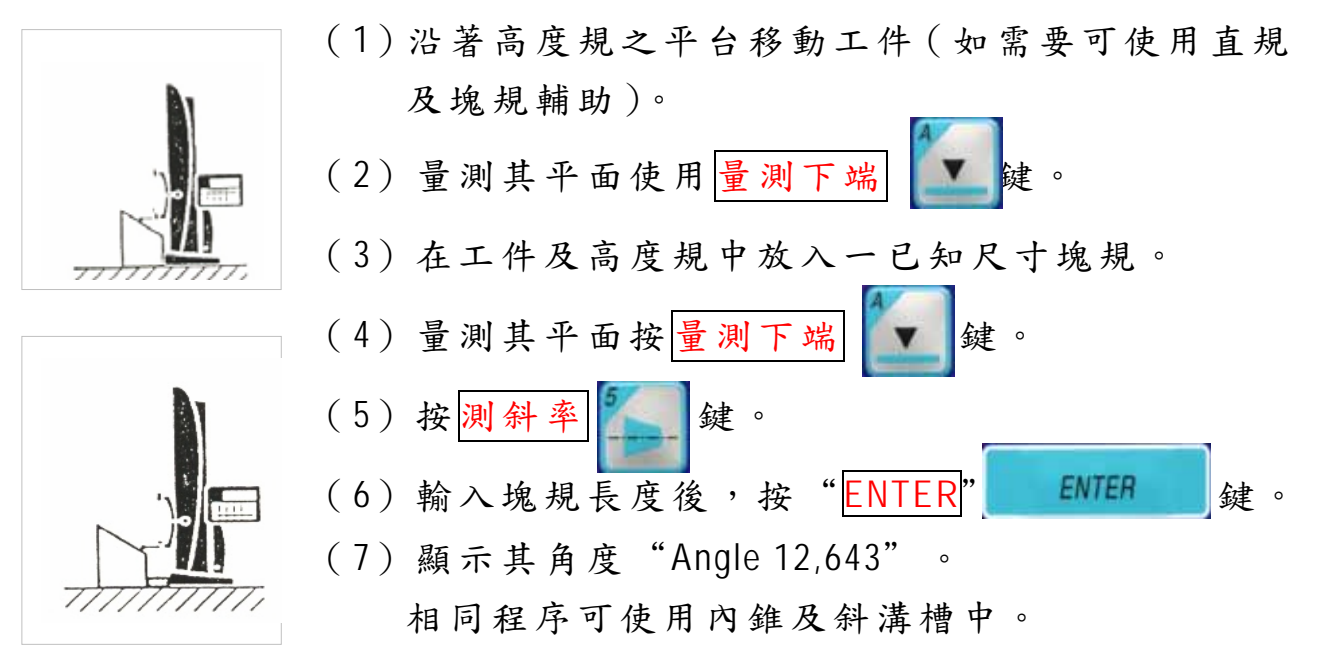

#### 使用槓桿表可以量測垂直度

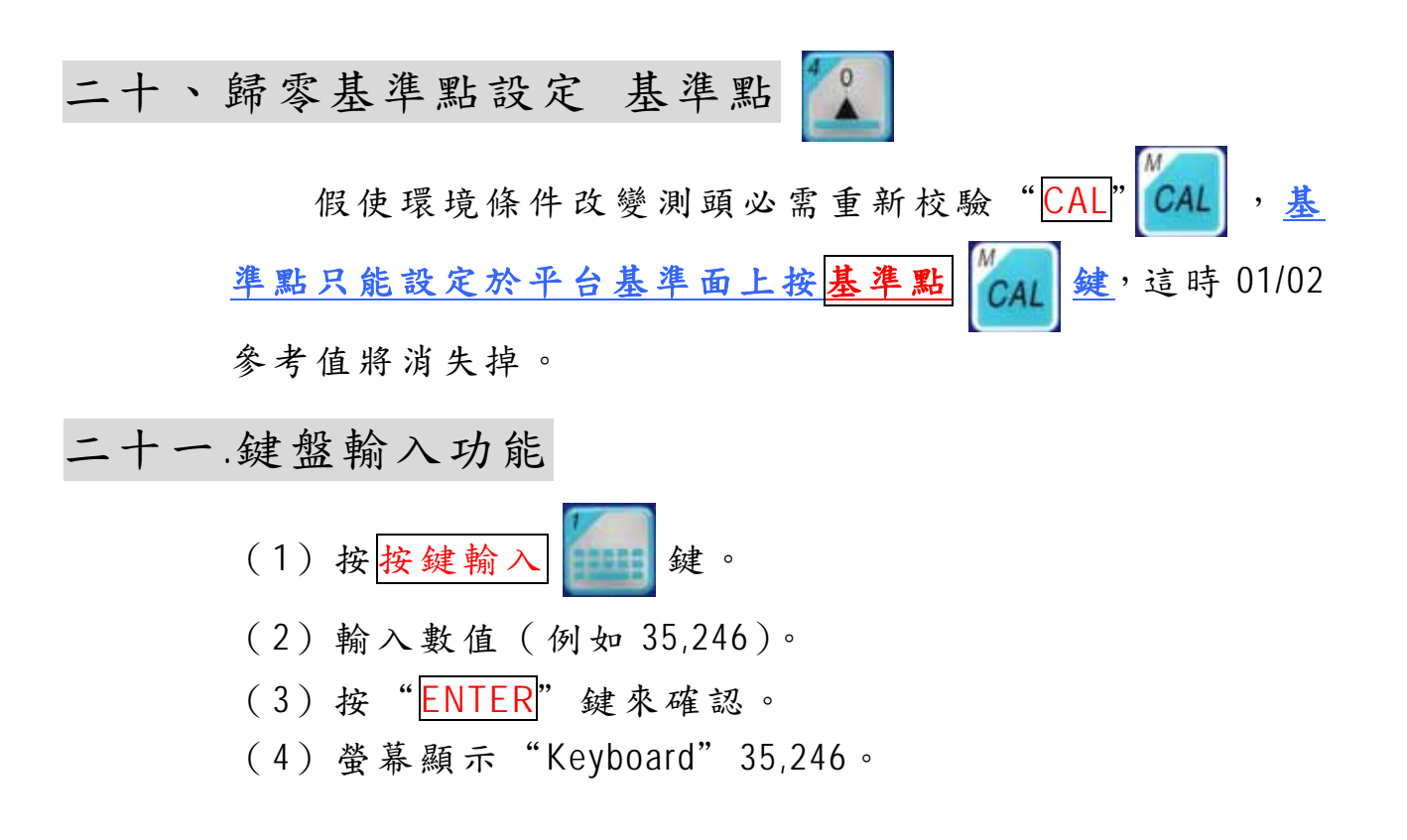

二十二、量測平均值功能

(1)當量測相同工件數量較多時可按求平均 MX 键來計算平均值。
(2)按記憶值上 反記憶值下 兩鍵來檢閱量測過工件之數量,量測值也都被儲存再記憶體中。
(3)按求平均 MX 鍵。
(4)輸已量測工件的數量。
(5)按 "ENTER" 鍵確認。
(6)螢幕顯示 "Average 64,532"平均值。

二十三、檢閱量測值記憶功能

本控制器最多可儲存 100 組量測讀值數據,也可以 和記憶的數值來做運算。

| (1) 按記憶值下 (F-) 鍵,顯示最前面 1-8 組的讀值。                                                                                                    |
|----------------------------------------------------------------------------------------------------|
| (2)按記憶值上 耀, 顯示下面 1-8 的讀值(9至 16)。                                                                                                    |
| 12 Probe down<br>13 Probe down<br>14 Probe down<br>15 Probe down<br>15 Probe down<br>167 Probe down<br>178 Probe down<br>19 Probe down<br>19 Probe down |
| (3) 在記憶功能畫面中按量測上端 🕢 及量測下端                                                                                                    |
| <b>下</b> 兩鍵來移動游標至想要的位置。                                                                                                    |
| (4)使用"ENTER"鍵回到"Neutral position"待機畫面。                                                                                                    |
| (5) 按 段差 疑疑 鍵來計算 被標示值和最後一量測值數                                                                                                    |
| 據的差距值。                                                                                                    |

-13-

(6) 螢幕顯示:距離 3-7 = 154.858。

二十四、印表機列印功能

- (1) 連接點矩陣式的印表機至機台上。
- (2)按列印 逐筆列印按1,整欄列印或座標列 印按0
- (3) 在 按 0 之後便可以執行 逐筆列印功能。
- (4) 按列印 (PRT)键,逐筆列印按0,整欄列印鍵按1。
- (5)此時印表機會開始執行整欄列印及座標列印之動作。

二十五、內部設定功能鍵

按內部設定 OM 功能鍵,則螢幕顯示如下:

|    | Actual Part<br>Standardini<br>All Program<br>All reading<br>Delete cor<br>Claer PC. D | ti. = 9<br>= = 9<br>= = = = = = = = = = = = = = = |
|----|---------------------------------------------------------------------------------------|---------------------------------------------------|
| Α. | 清除量測記憶值                                                                               | 按 1                                               |
| Β. | 回原廠設定                                                                                 | 按 9                                               |
| C. | 清除程式                                                                                  | 按 A                                               |
| D. | 清除瀆值                                                                                  | 按 B                                               |
| Ε. | 清除所有補正值                                                                               | 按C                                                |
| F. | 清除電腦記憶值                                                                               | 按 D                                               |

二十六、初始化設定功能鍵

按初始化 INIT 功能鍵時,螢幕顯示如下:

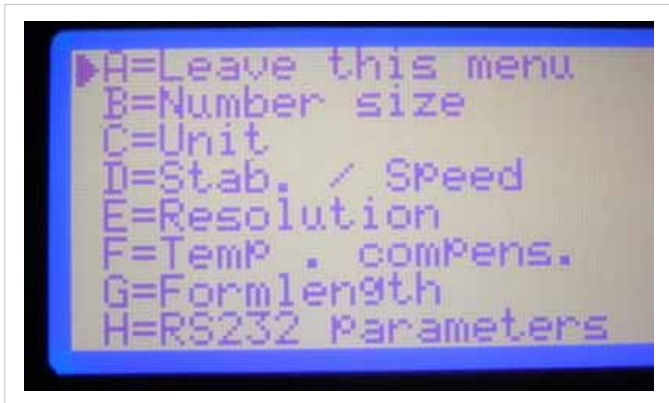

I=Client correct. J=Operation mode (=MultiPly.factors =CaliPer mode M=Enter Password N=Enter angle err. D=Measure a. error P=Internal clock A =離開退回主畫面。 B =顯示數值大小 C =單位切換 D =穩定時間/量測速度 E =小數點為數讀職切換 F =溫度補償功能 G =列印長度設定 H =RS232 參數設定 I =各項修正值設定 J =操作模式設定 K = L =小量具二軸模式 P =內部時間設定